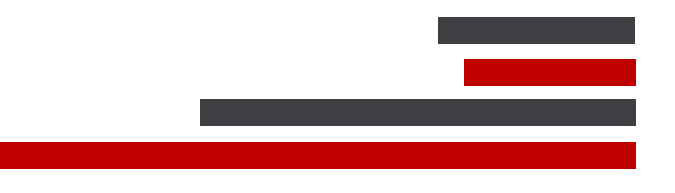

# **ConSEL PLUS – Capacity Max**

# **Installation Guide**

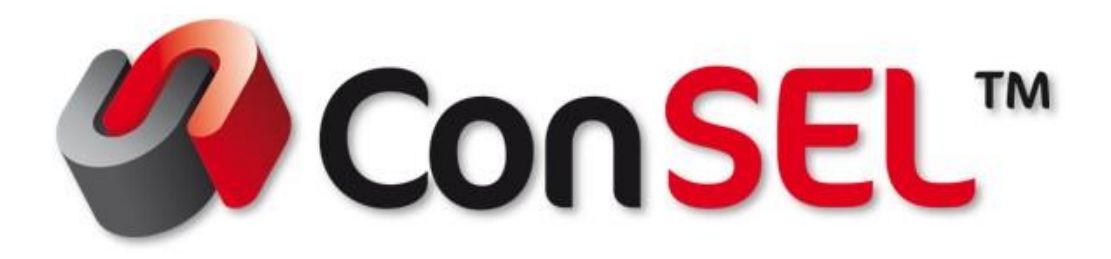

System version: 7.x

Document version: 1.0

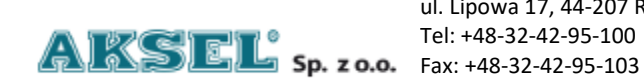

ul. Lipowa 17, 44-207 Rybnik Tel: +48-32-42-95-100

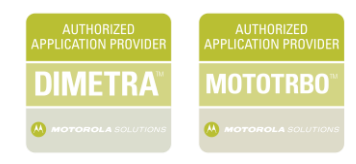

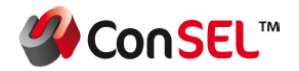

This publication and its contents are the property of **Aksel Sp. z o.o.** and may not be transferred, reproduced or published in whole or in part without the express written consent of the copyright owner. All other rights resulting from legal protection of intellectual property, including rights resulting from patent or registration of a utility model, are also reserved. The information contained in this documentation does not constitute the basis for completion of delivery, which will in each case be agreed in the relevant sales contract. The content of the documentation is up to date at the time of issue. All information is subject to change due to technical progress.

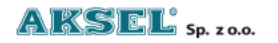

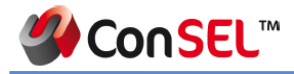

#### Document Info:

#### **Revision History:**

| Version | Date       | Author       | Comment          |
|---------|------------|--------------|------------------|
| 1.0     | 10.12.2023 | Jacek Holona | Document created |

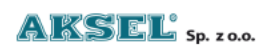

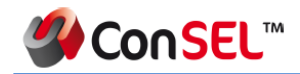

## Spis treści

| Spis | treści4                                                             |
|------|---------------------------------------------------------------------|
| 1.   | Introduction5                                                       |
| 1.1  | The content of this document5                                       |
| 1.2  | About ConSEL PLUS5                                                  |
| 1.3  | Contact us6                                                         |
| 2.   | Consistuent parts of the System6                                    |
| 2.1  | ConSEL PLUS Radio Server6                                           |
| 2.2  | ConSEL PLUS Dispatch Console7                                       |
| 3.   | Building the Radio Communication Network with Dispatching Software7 |
| 3.1  | Simple One Server Topology8                                         |
| 3.2  | Redundant Server Topology9                                          |
| 4.   | Installation11                                                      |
| 4.1  | Requirements                                                        |
| 4.2  | Installation and basic configuration of ConSEL PLUS Radio Server14  |
| 4.2. | 1 Installation steps14                                              |
| 4.2. | 2 Basic Configuration Steps17                                       |
| 4.3  | Installation and basic configuration of ConSEL PLUS Console Client  |
| 4.3. | 1 The installation of the ConSEL PLUS client                        |
| 4.3. | 2 Basic configuration of ConSEL PLUS Console Client                 |
| 5.   | Critical configuration elements                                     |

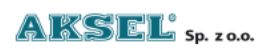

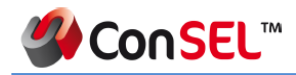

# **1. Introduction**

## 1.1 The content of this document

This guide is designed for administrators who are configuring evaluation and proof-of-concept deployments of MOTOTRBO Dispatch over IP solutions. The document provides instructions for installing ConSEL PLUS and outlines the essential steps needed to configure communication with a MOTOTRBO Capacity MAX system.

## **1.2 About ConSEL PLUS**

ConSEL PLUS stands out as a comprehensive suite of sophisticated applications meticulously crafted for MOTOTRBO digital two-way radio networks. Within this suite, ConSEL PLUS assumes a pivotal role in efficiently overseeing and orchestrating the intricate web of voice and data communication paths that span across network endpoints. This robust platform goes beyond conventional capabilities by delivering a unified graphical dispatcher workbench interface that seamlessly integrates with the complete spectrum of workforce fleet management tasks, providing a user-friendly and comprehensive solution for enhanced operational control and efficiency.

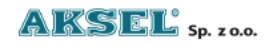

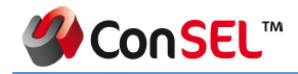

## **1.3 Contact us**

Service & Support department – +48 32 42 95 112

Upon connecting with our Technical Support department, you will be redirected to the appropriate specialists who will endeavor to resolve the issue.

# 2. Consistuent parts of the System

#### 2.1 ConSEL PLUS Radio Server

Radio Server is software designed for the Microsoft Windows operating system, with the purpose of communicating with Mototrbo systems. Its role is to facilitate data transmission between the Mototrbo system and dispatcher consoles. Another important task is to aggregate and store transmitted information from radio systems in databases. It is responsible for ensuring smooth and, consequently, secure voice communication.

The Radio Server is capable of operating in basic server mode without the need for an attached redundant server, as well as serving as a redundant server in relation to the primary server.

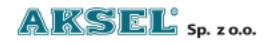

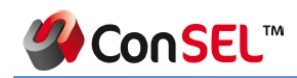

### 2.2 ConSEL PLUS Dispatch Console

ConSEL PLUS Dispatch Console Client stands as a Windows software application designed to establish a connection with the ConSEL PLUS Radio Server, offering operators an interface for seamless interaction with individual radio network subscribers and groups of subscribers. In a typical setup, each ConSEL PLUS Dispatch Console is linked to a specific ConSEL PLUS Radio Server.

In the event of a ConSEL PLUS Radio Server failure, the ConSEL PLUS Dispatch Console demonstrates its resilience by automatically transitioning to the redundant server specified next in the prioritized list. This intelligent failover mechanism ensures uninterrupted communication, assuring operators of a smooth transition and continued functionality even in the face of server-related challenges. This dual-server configuration enhances the reliability and robustness of the overall ConSEL PLUS system, providing a dependable solution for critical communication needs.

# 3. Building the Radio Communication Network with Dispatching Software

While strategizing the development of a radio system in conjunction with a dispatch console built on Capacity Max, it becomes imperative to verify the necessity of implementing redundancy for the radio system components such as CMSS, Presence Notifier, and MNIS Data Gateway. The consideration of

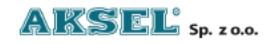

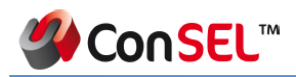

redundancy introduces two primary topological options, each bearing distinct advantages and implications.

Ensuring system reliability and fault tolerance, this pivotal decision influences the overall architecture, shaping the robustness and resilience of the deployed radio infrastructure. By thoroughly evaluating the specific requirements and operational priorities, clients can make choices that align with the objectives of the radio communication network, contributing to a seamless and dependable system implementation.

## 3.1 Simple One Server Topology

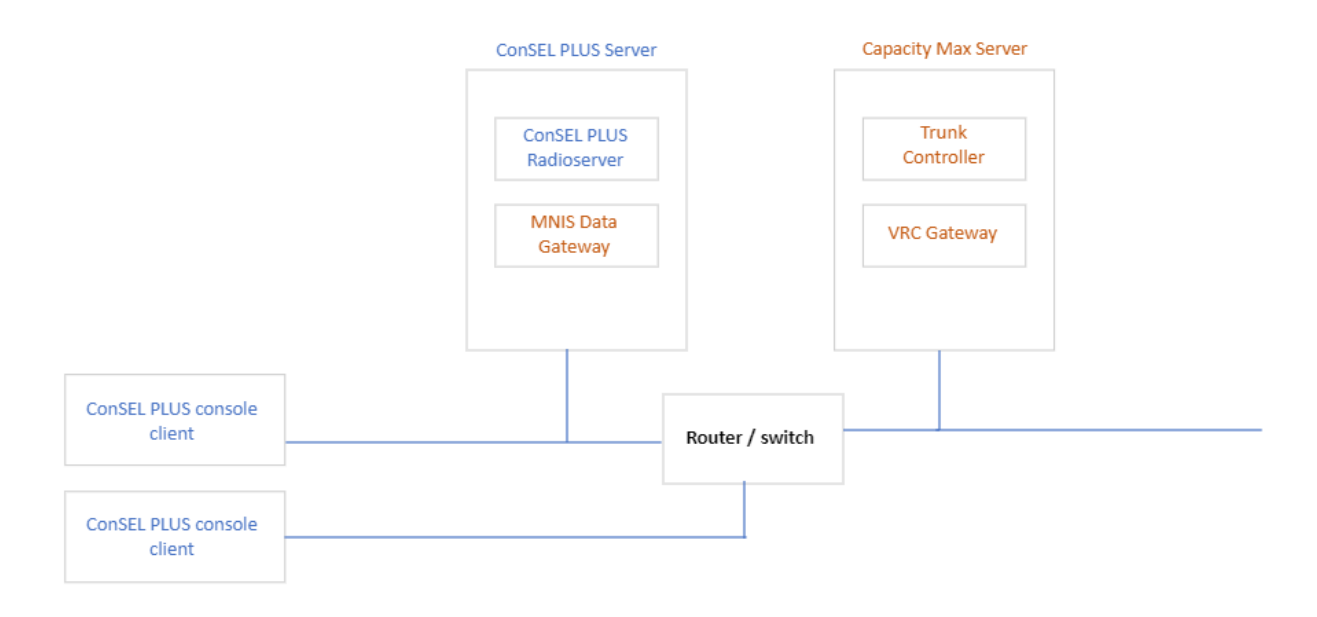

Figure 1: One Server Topology

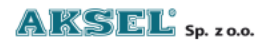

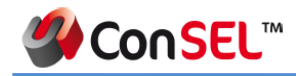

## 3.2 Redundant Server Topology

It's beneficial to have a backup ConSEL PLUS server with a redundant Capacity Max system, enhancing system security and maintaining continuity. ConSEL PLUS allows configuring both redundant ConSEL PLUS and parameters for smooth switching between Capacity Max components.

Such a system should have:

- 2 x CMSS with Trunked Controller
- 2 x VRC Gateway
- 2 x MNIS Data Gateway
- 2 x ConSEL PLUS Radio Server

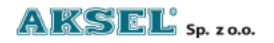

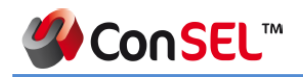

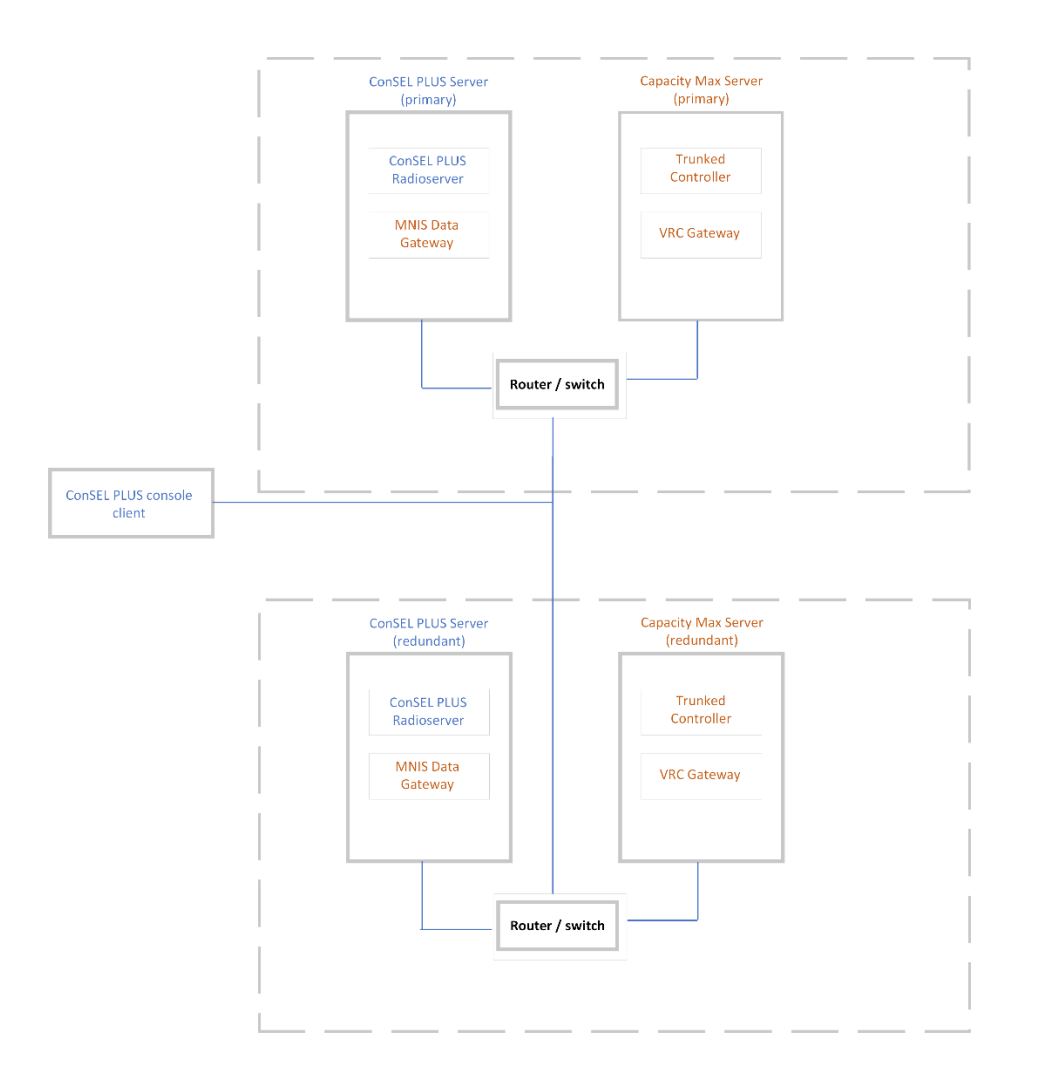

Figure 2: Redundant Server Topology

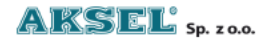

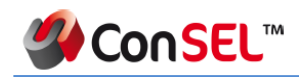

## 4. Installation

#### **4.1 Requirements**

ConSEL is a fully scalable solution that can be adapted to the user's requirements, capabilities and expectations.

ConSEL software modules can be installed and run on a single computer, or they can be installed and configured to run in a client-server configuration.

The choice of system installation and configuration depends on user requirements and the expected number and size of ICT systems to be integrated.

ConSEL is developed using best programming practices and we make every effort to ensure that it has the lowest possible use of system resources.

ConSEL software can be installed and run on computers running Windows operating systems (Windows 10, Windows 11) in 64- bit versions.

The database system for the ConSEL software is created and managed using a relational database management system.

A dispatcher system built on ConSEL in its basic version, for a small dispatching system (2-3 operator consoles, up to 15-20 users/monitored objects) can be run

![](_page_10_Picture_11.jpeg)

![](_page_11_Picture_0.jpeg)

on a standard office computer with a Pentium i3 class processor, 4 GB RAM, 500 GB HDD, equipped with a sound card (in case of using voice).

For more complex systems (several integrated radio communication systems, several or more dispatch consoles; e.g.: more than 500 users), primarily due to the need to correctly estimate the amount of data to be processed and stored, it is advisable to consult the hardware requirements.

ConSEL Plus Client minimum requirements tested for 1 module (system), 1 dispatcher, 10 objects

| Minimum requirements – ConSEL PLUS client version |                                                  |  |
|---------------------------------------------------|--------------------------------------------------|--|
| Operating system                                  | X64: Windows 10, Windows 11, Windows Server 2019 |  |
| CPU                                               | 1 GHz                                            |  |
| RAM                                               | 4GB                                              |  |
| HDD                                               | 64 GB Type Flash                                 |  |
| Network card                                      | Yes                                              |  |
| Sound Card                                        | Yes                                              |  |
| Additional Equipment                              | speakers, microphone, monitor, keyboard, mouse   |  |

ConSEL Plus Client recommended requirements tested for 10 modules (systems), 10 dispatchers, 1000 objects

| Recomend         | ed requirements – ConSEL PLUS client version     |
|------------------|--------------------------------------------------|
| Operating system | x64: Windows 10, Windows 11, Windows Server 2019 |

![](_page_11_Picture_8.jpeg)

![](_page_12_Picture_0.jpeg)

| CPU                  | Intel Core i5                                              |
|----------------------|------------------------------------------------------------|
| RAM                  | 8GB                                                        |
| HDD                  | 256 GB Type Flash                                          |
| Network card         | Yes                                                        |
| Sound Card           | separate microphone input and speaker output               |
| Additional Equipment | speakers, microphone, monitor (1920x1080), keyboard, mouse |

ConSEL Plus Radioserver minimum requirements tested for 1 module (system), 1 dispatcher,

10 objects

| Minimum requirements - Server (IPSC, Capacity Plus, MultiSite CP) |                                      |  |  |  |
|-------------------------------------------------------------------|--------------------------------------|--|--|--|
| Onerating system                                                  | x64: Windows 10, Windows 11, Windows |  |  |  |
|                                                                   | Server 2019                          |  |  |  |
| СРИ                                                               | Intel Core i5                        |  |  |  |
| RAM                                                               | 8GB                                  |  |  |  |
| HDD                                                               | 256 GB Type Flash                    |  |  |  |
| Network card                                                      | Yes                                  |  |  |  |

ConSEL Plus Radioserver recomended requirements tested for 10 modules (systems), 10

dispatchers, 1000 objects

| Recomended requirements - Server (IPSC, Capacity Plus, MultiSite CP) |                                      |  |  |  |  |
|----------------------------------------------------------------------|--------------------------------------|--|--|--|--|
| Operating system                                                     | x64: Windows 10, Windows 11, Windows |  |  |  |  |
|                                                                      | Server 2019                          |  |  |  |  |
| СРО                                                                  | Intel Core i5                        |  |  |  |  |
| RAM                                                                  | 16GB                                 |  |  |  |  |
| HDD                                                                  | 512 GB Type Flash                    |  |  |  |  |
| Network card                                                         | Yes                                  |  |  |  |  |

![](_page_12_Picture_9.jpeg)

![](_page_13_Picture_0.jpeg)

# 4.2 Installation and basic configuration of ConSEL PLUS Radio Server

After downloading the latest version of ConSEL PLUS, initiate the installation process and follow the on-screen instructions displayed on the monitor.

#### 4.2.1 Installation steps

#### 1. Choose language

| Język ir | stalacji                                  | × |
|----------|-------------------------------------------|---|
|          | Wybierz język używany podczas instalacji: |   |
|          | English                                   | ~ |
|          | OK Anuluj                                 |   |

2. Accept the License Agreement

![](_page_13_Picture_8.jpeg)

![](_page_13_Picture_9.jpeg)

![](_page_14_Picture_0.jpeg)

#### 3. Select Destination Location

| 러고 Setup - System ConSEL PLUS v7.0.77.0                                                | —   |        | ×     |
|----------------------------------------------------------------------------------------|-----|--------|-------|
| Select Destination Location<br>Where should System ConSEL PLUS v7.0.77.0 be installed? |     |        | (In)  |
| Setup will install System ConSEL PLUS v7.0.77.0 into the following folder.             |     |        |       |
| To continue, click Next. If you would like to select a different folder, click Browse. |     |        |       |
| C:\Program Files\Aksel                                                                 |     | Browse |       |
|                                                                                        |     |        |       |
|                                                                                        |     |        |       |
|                                                                                        |     |        |       |
|                                                                                        |     |        |       |
|                                                                                        |     |        |       |
|                                                                                        |     |        |       |
| At least 27,2 MB of free disk space is required.                                       |     |        |       |
| Back                                                                                   | ext |        | ancel |

4. Choose ConSEL PLUS – Radioserver Capacity Max

![](_page_14_Picture_5.jpeg)

![](_page_14_Picture_6.jpeg)

![](_page_15_Picture_0.jpeg)

#### 5. Choose instalation versions

![](_page_15_Picture_3.jpeg)

If you have purchased license keys, you can choose 'Load purchased license keys.' In this case, you will be prompted to specify the location of the key for loading. If you plan to install the demo version for application testing, select 'demo version', which will generate a 30-day demo key.

6. If you wish to use raster maps, please check the 'Raster map calibration module' option

![](_page_15_Picture_6.jpeg)

![](_page_16_Picture_0.jpeg)

| Setup - System ConSEL PLUS v7.0.77.0                                                                       | —           |          | ×    |
|----------------------------------------------------------------------------------------------------|-------------|----------|------|
| Select Additional Tasks<br>Which additional tasks should be performed?                                     |             | (        | (n)  |
| Select the additional tasks you would like Setup to perform while installing System Con<br>then dick Next. | ISEL PLUS V | 7.0.77.0 | ,    |
| Raster map calibration module                                                                              |             |          |      |
|                                                                                                    |             |          |      |
|                                                                                                    |             |          |      |
|                                                                                                    |             |          |      |
|                                                                                                    |             |          |      |
|                                                                                                    |             |          |      |
|                                                                                                    |             |          |      |
|                                                                                                    |             |          |      |
|                                                                                                    |             |          |      |
| Back                                                                                                    | Next        | Car      | ncel |

7. Following the above steps, the installation should proceed

## **4.2.2 Basic Configuration Steps**

After the installation, you will be prompted to perform the basic configuration of the radio server.

1. Features tab

AKSEĽ sp. z o.o.

![](_page_17_Picture_0.jpeg)

| 🎲 Capa   | city Max    | configuratio  | n            |           |          | _ | × |
|----------|-------------|---------------|--------------|-----------|----------|---|---|
| Features | System      | Advanced      | Recorder     | Privacy   | Rep.pos. |   |   |
| 🔽 Dadio  | concola     |               |              |           |          |   |   |
| Raulo    |             | CDS atc.)     |              |           |          |   |   |
|          | services (  | and married   | _            |           |          |   |   |
| Record   | nd sound    | and message   | -            |           |          |   |   |
| Redu     |             | dupamic grou  | una in tha h | ackarour  | d        |   |   |
|          | amming (    | uynamic groi  | ups in the b | ackgrour  | ia       |   |   |
|          | nostics (Al | n to the date | hace         |           |          |   |   |
|          | o not writ  | e to the data | ibase        |           |          |   |   |
|          | age map     |               |              |           |          |   |   |
|          |             |               |              |           |          |   |   |
|          |             |               |              |           |          |   |   |
|          |             |               |              |           |          |   |   |
|          |             |               |              |           |          |   |   |
|          |             |               |              |           |          |   |   |
|          |             |               |              |           |          |   |   |
|          |             |               |              |           |          |   |   |
|          |             |               |              |           |          |   |   |
|          |             |               |              |           |          |   |   |
|          |             |               |              |           |          |   |   |
|          |             |               |              |           |          |   |   |
|          |             |               |              |           |          |   |   |
|          |             |               |              |           |          |   |   |
|          |             |               |              |           |          |   |   |
|          |             |               | Save con     | figuratio | n        |   |   |

- Radio console Access to the radio console
- Data services (GPS etc.) The ability to access data such as GPS information or messages
- **Record sound and message** Recording and saving calls and messages
- **Redundancy of connections** If you have a redundant radio infrastructure, you can utilize this option
- **Programming dynamic groups in the background** The capability to program dynamic groups

![](_page_17_Picture_8.jpeg)

![](_page_18_Picture_1.jpeg)

- Diagnostics (ATIA) Access to data from Advanced Telemetry Information Access
- Coverage map Allows enabling the coverage map feature
- **AMG** It allows for the retrieval of data shared in the API by other information systems
- 2. System tab

| Features   | System      | Advanced  | Perorder | Privacy    | Pen nos    |        |  |
|------------|-------------|-----------|----------|------------|------------|--------|--|
| reatures   |             | Auvanceu  | Recorder | Flivacy    | Kepipusi   |        |  |
| VRC Gate   | way IP Ad   | Idress    | Port     | Local port | System     | n ID   |  |
| I          |             |           | 56000    | 56000      |            | _      |  |
| Dedicated  | I AMBE po   | orts      |          |            | _          |        |  |
|            |             |           |          |            |            |        |  |
| MNIS IP A  | Address     |           | Port     | MNIS ID    |            |        |  |
| 127.0.0.1  |             |           | 55000    |            |            |        |  |
| Trunk Cor  | ntroller He | ost       | Port     |            |            |        |  |
|            |             |           | 50000    |            |            |        |  |
| Text port  | Messag      | je type   |          | Individual | voice call | type   |  |
| 4007       | MSI         |           | $\sim$   | FOACSU     |            | $\sim$ |  |
| Presence   | Notifier II | P Address | Port     |            |            |        |  |
|            |             |           | 50015    |            |            |        |  |
| ATIA Inter | face        |           | Port     |            |            |        |  |
|            |             |           | 51112    |            |            |        |  |

The required fields for completion:

- VRC Gateway IP Address
- System ID
- MNIS IP Address
- Trunk Controller Host
- Individual Voice Call Type (OASCU, FOASCU)
- Presence Notifier IP Address

![](_page_18_Picture_14.jpeg)

![](_page_19_Picture_0.jpeg)

![](_page_19_Picture_1.jpeg)

If the ports used in the radio infrastructure are different from the default ones, they should also be changed.

3. Recorder tab

| 🔅 Capa   | city Max  | configuratio | n        |           |          | —    | $\times$ |
|----------|-----------|--------------|----------|-----------|----------|------|----------|
| Features | System    | Advanced     | Recorder | Privacy   | Rep.pos. |      |          |
| Recorder | console   | ID           |          |           |          |      |          |
|          |           |              |          |           |          |      |          |
| Range of | private r | adios        |          |           |          |      |          |
|          | Sta       | rt range     |          |           | Endr     | ange |          |
|          |           |              |          |           |          |      |          |
|          |           |              |          |           |          |      |          |
|          |           |              |          |           |          |      |          |
|          |           |              |          |           |          |      |          |
|          |           |              |          |           |          |      |          |
|          |           |              |          |           |          |      |          |
|          |           |              |          |           |          |      |          |
|          |           |              |          |           |          |      |          |
|          |           |              |          |           |          |      |          |
|          |           |              |          |           |          |      |          |
|          |           |              |          |           |          |      |          |
|          |           |              |          |           |          |      |          |
| Group nu | umbers    |              |          |           |          |      |          |
|          |           |              | Grou     | ıp        |          |      | -        |
|          |           |              |          |           |          |      |          |
|          |           |              |          |           |          |      |          |
|          |           |              |          |           |          |      |          |
|          |           |              |          |           |          |      |          |
|          |           |              |          |           |          |      |          |
|          |           |              | Save con | figuratio | n        |      |          |

The required fields for completion:

- Recorder console ID The console ID through which the recorder will save conversations on the radio server
- Range of private radios check in SAC in RM (Radio Management) range of radios (lowest and highest value of ID)
- Group numbers groups that have been added in RM as TG

![](_page_19_Picture_9.jpeg)

![](_page_20_Picture_1.jpeg)

#### 4. Privacy tab

![](_page_20_Picture_3.jpeg)

If audio stream encryption is applied in the system, it is also necessary to add it in the privacy tab.

![](_page_20_Picture_5.jpeg)

![](_page_21_Picture_1.jpeg)

The available encryption includes enhanced encryption and AES256. In both cases, it is necessary to provide the key ID and the encryption key value.

# 4.3 Installation and basic configuration of ConSEL PLUS Console Client

After installing the ConSEL PLUS radio server, you can install the ConSEL PLUS Console Client. To do this on the machine that will serve as the dispatcher console, you have two installation options:

- a. The installation file is located in the "Aksel" folder within the directory where the radio server is installed. Its name is **ConSELPLUSClientSetup.exe**. This file should be copied and executed on the machine where you intend to install the client.
- b. In a web browser, enter: **[radio server IP address]:5595**, which will initiate the client download.

Please note that the ConSEL PLUS Console Client must be in the same IP network as the server!

## 4.3.1 The installation of the ConSEL PLUS client

1. Run the client installation file

📥 ConSELPLUSClientSetup

![](_page_21_Picture_11.jpeg)

![](_page_22_Picture_1.jpeg)

2. Chooose language

| Język ir | nstalacji                                 | ×      |
|----------|-------------------------------------------|--------|
|          | Wybierz język używany podczas instalacji: |        |
|          | English                                   | $\sim$ |
|          | OK Anuluj                                 |        |

3. Accept License Agreement

| طع Setup - ConSEL PLUS - client 7.0.77.0                                                                                                    | -                                                           |           | ×     |
|----------------------------------------------------------------------------------------------------|-------------------------------------------------------------|-----------|-------|
| License Agreement<br>Please read the following important information before continuing.                                                                                                    |                                                             |           |       |
| Please read the following License Agreement. You must accept the terms of this agreemen<br>continuing with the installation.                                                                                                    | nt before                                                   |           |       |
| SOFTWARE LICENSE TERMS AND CONDITIONS                                                                                                    |                                                             |           |       |
| <ol> <li>PRELIMINARY CLAUSE         These Software license terms and conditions - hereinafter referred to as `License terms and<br/>conditions' set the rules that govern the use of software by the Licensee. The terms and<br/>have been provided in an electronic form, whereas the declaration on admowledgement<br/>acceptance of the License terms and conditions constitutes a necessary condition for inst<br/>Program.     </li> </ol> | nd<br>condition<br>and<br>talling of f                      | is<br>the |       |
| II. DEFINITIONS <ol> <li>The terms used in these License terms and conditions shall have the following meaning         <ul> <li>Program' – an independent and original work in the form of a computer program, while             to protection specified in:             <ul></ul></li></ul></li></ol>                                                                                                    | s:<br>h is subje<br>am<br>opyrights<br><del>the Licer</del> | and       |       |
| I accept the agreement                                                                                                    |                                                             |           |       |
| I do not accept the agreement                                                                                                    |                                                             |           |       |
| Nex                                                                                                    | (t                                                          | Ca        | ancel |

4. Select Destionation Location

![](_page_22_Picture_7.jpeg)

![](_page_23_Picture_0.jpeg)

| Setup - ConSEL PLUS - client 7.0.77.0                                                | —  |        | ×     |
|--------------------------------------------------------------------------------------|----|--------|-------|
| Select Destination Location<br>Where should ConSEL PLUS - dient be installed?        |    |        |       |
| Setup will install ConSEL PLUS - client into the following folder.                   |    |        |       |
| To continue, dick Next. If you would like to select a different folder, dick Browse. |    |        |       |
| C:\Program Files\Aksel\ConSEL                                                        |    | Browse |       |
|                                                                                      |    |        |       |
|                                                                                      |    |        |       |
|                                                                                      |    |        |       |
|                                                                                      |    |        |       |
|                                                                                      |    |        |       |
|                                                                                      |    |        |       |
|                                                                                      |    |        |       |
| At least 82, 1 MB of free disk space is required.                                    |    |        |       |
| Back                                                                                 | xt | Ca     | ancel |

#### 5. Select Additional Tasks

![](_page_23_Picture_4.jpeg)

When installing the client, you can select additional tasks:

![](_page_23_Picture_6.jpeg)

![](_page_24_Picture_1.jpeg)

- Launch after installation ConSEL PLUS client will be launched after installation.
- **Server address configuration** during the installation, the server address configuration window will be displayed.
- Auto-run component (advanced) an option thanks to which the client application will be automatically launched at system startup and after it is shut down.
- **Install in log mode** during the installation, a window with the configuration of the log server address will be displayed.
- 6. Type the Configuration Server Address

| -    |        |
|------|--------|
|      |        |
|      |        |
|      |        |
|      |        |
|      |        |
|      |        |
|      |        |
|      |        |
|      |        |
|      |        |
|      |        |
| Next | Cancel |
|      |        |

The configuration address is the IP address of the machine where the radio server is installed.

![](_page_24_Picture_9.jpeg)

![](_page_25_Picture_1.jpeg)

If the radio server requires encryption of data transmission (not related to encrypting conversations), check this option for later entry of the password used in the radio server when enabling encryption.

- 7. After clicking 'Next,' the client will be installed, and application will run.
- 4.3.2 Basic configuration of ConSEL PLUS Console Client
  - 1. Setting up Administrators login and password

| ConSEL PLUS |                         |                | × |
|-------------|-------------------------|----------------|---|
|             | 🕘 Con S                 |                |   |
| C           | onSEL Administrator cre | ation required |   |
|             |                         |                |   |
|             | login                   |                |   |
|             | password                |                |   |
|             | repeat password         | Enter          |   |
|             |                         |                |   |

Create an administrative account by entering a login and password, and confirm the information.

2. After this step, the user will be prompted to re-enter the previously created login and password.

![](_page_25_Picture_9.jpeg)

![](_page_26_Picture_1.jpeg)

 If all previous steps are completed successfully, After installing ConSEL PLUS, a shortcut on the desktop will be created. After pressing it twice, the ConSEL PLUS console client will start.

In order for the system to work properly, the dispatcher's console must be additionally configured. The Console Administration window is available from the main program menu

![](_page_26_Figure_4.jpeg)

![](_page_26_Picture_5.jpeg)

![](_page_27_Picture_1.jpeg)

- 4. After opening the 'Radio Consoles Configuration' window, you should configure:
  - Radio server address
  - Module type (in our case, Capacity Max)
  - Requests handling (what our console should handle)

| 4 Cont    | figuration of radiose | erver modules      |                                 |                          |          |          | - 🗆 X                         |
|-----------|-----------------------|--------------------|---------------------------------|--------------------------|----------|----------|-------------------------------|
| Basic     | Basic configurati     | on: 1              | <b>⊠ Radio co</b><br>Module nar | onsole 🗹 Recorder<br>ne: | 🗹 Data   |          | Add a radioserver module      |
| r Max     | 127.0.0.1             |                    | Radioserver                     | r address                |          |          | Remove the radioserver module |
| apacity   | basic                 |                    | $\sim$ SckClient m              | odule No. ひ              |          |          | Remove all modules            |
| cional Ca |                       |                    | ✓ Playing devi ✓ Recording devi | ice<br>device            |          |          | Import from CSV               |
| Addit     |                       |                    | ✓ External PTT                  | Г                        |          |          | Export to CSV                 |
|           |                       |                    | ✓ Pressing PT                   |                          |          |          | Save changes                  |
|           |                       |                    | Exclusion m                     |                          |          |          |                               |
|           | Module type:          | -                  | -                               | -                        |          |          |                               |
|           | MotoTRBO              | 🔘 NAI IPSite       | 🔘 NAI CP (M)                    | O NAI SFR                | 🔾 IPSite |          |                               |
|           |                       | RActivity          |                                 | Capacity Max             |          |          |                               |
|           | Requests handlin      | ıg:                |                                 |                          |          |          |                               |
|           | Voice call            |                    |                                 | 🔲 Module with out        |          |          |                               |
|           | Position repo         | rting, diagnostics | and telemetry                   | 🔲 Global intercom        |          |          |                               |
|           | Sending mes           | sage               |                                 |                          |          |          | Channel dictionaries editors  |
|           | 🔲 Disable conta       |                    |                                 |                          |          |          | External PTTs config          |
| 1         | I                     |                    |                                 |                          |          | $\nabla$ |                               |

![](_page_27_Picture_7.jpeg)

![](_page_28_Picture_0.jpeg)

In the next step, moving to the 'Capacity Max' tab, enter the Radio Console ID and the default talkgroup. If privacy is enabled in the system, you can set it to 'default from radioserver.'

| 🐴 Co                          | nfiguration of radioserver modules                                                                                                    |                             | - 🗆 ×                                                                                                    |  |
|-------------------------------|----------------------------------------------------------------------------------------------------|-----------------------------|----------------------------------------------------------------------------------------------------|--|
| Additional Capacity Max Basic | Capacity Max configuration:<br>900 Console radio ID<br>10 Default talkgroup<br>Allow interruption of an incoming of<br>Privacy:<br>O Default from radioserver<br>O None<br>Forced key d: • | call Alarm state: Receiving | Add a radioserver module          Add a radioserver module         Remove the radioserver module         Remove all modules         Import from CSV         Export to CSV         Save changes         Channel dictionaries editors         External PTTs config |  |
|                               | -                                                                                                    |                             |                                                                                                    |  |

**Important!** The Radio Console ID must match the one set in the Radio Management dispatcher contact. The default group must also match one of the existing groups in Radio Management.

Additional information regarding the configuration of radio panels and other components of ConSEL PLUS software can be found in additional documents prefixed with 'HowTo,' as well as in the user manuals.

![](_page_28_Picture_6.jpeg)

![](_page_29_Picture_1.jpeg)

### 5. Critical configuration elements

1. Recorder Console ID

To enable the use of the recorder, you need to specify the appropriate ID of the recording console in the radio server under the Modules tab.

| Seneral   | Modules                                                                                         | Advanced                                                                                                    | Remote                                                                                                    | License                                                                                                    |                                                                                                    |                                                                                                    |
|-----------|-------------------------------------------------------------------------------------------------|----------------------------------------------------------------------------------------------------|----------------------------------------------------------------------------------------------------|----------------------------------------------------------------------------------------------------|----------------------------------------------------------------------------------------------------|----------------------------------------------------------------------------------------------------|
| odules:   |                                                                                                 |                                                                                                    |                                                                                                    | Litteriot                                                                                                    |                                                                                                    |                                                                                                    |
| ))        |                                                                                                 |                                                                                                    |                                                                                                    |                                                                                                    | <b>×</b>                                                                                                    | + 🙂                                                                                                    |
| vpe:      |                                                                                                 |                                                                                                    |                                                                                                    |                                                                                                    |                                                                                                    |                                                                                                    |
| Max Mo    | dule                                                                                            |                                                                                                    |                                                                                                    |                                                                                                    | ~                                                                                                    |                                                                                                    |
| options:  |                                                                                                 |                                                                                                    |                                                                                                    |                                                                                                    |                                                                                                    |                                                                                                    |
| System    | Advance                                                                                         | d Record                                                                                                    | er Privacy                                                                                                    | Rep.pos                                                                                                    |                                                                                                    |                                                                                                    |
| r console | ID                                                                                              |                                                                                                    |                                                                                                    |                                                                                                    |                                                                                                    |                                                                                                    |
| f private | radios                                                                                          |                                                                                                    |                                                                                                    |                                                                                                    |                                                                                                    |                                                                                                    |
| St        | tart range                                                                                      |                                                                                                    |                                                                                                    | En                                                                                                    | d range                                                                                                    |                                                                                                    |
|           |                                                                                                 |                                                                                                    |                                                                                                    |                                                                                                    |                                                                                                    |                                                                                                    |
|           |                                                                                                 |                                                                                                    |                                                                                                    |                                                                                                    |                                                                                                    |                                                                                                    |
| umbers    |                                                                                                 |                                                                                                    |                                                                                                    |                                                                                                    |                                                                                                    |                                                                                                    |
| umbers    |                                                                                                 | 0                                                                                                    | Group                                                                                                    |                                                                                                    |                                                                                                    | v                                                                                                    |
| umbers    |                                                                                                 |                                                                                                    | iroup                                                                                                    |                                                                                                    |                                                                                                    |                                                                                                    |
|           | ieneral<br>odules:<br>)<br>ype:<br>Max Mo<br>options:<br>System<br>r console<br>f private<br>Si | eneral Modules<br>odules:<br>)<br>max Module<br>options:<br>System Advance<br>r console ID<br>f private radios<br>Start range | eneral Modules Advanced<br>dules:<br>)<br>ype:<br>Max Module<br>options:<br>System Advanced Records<br>r console ID<br>f private radios<br>Start range | eneral Modules Advanced Remote dules: ) ype: Max Module options: System Advanced Recorder Privacy r console ID f private radios Start range | eneral Modules Advanced Remote License<br>odules:<br>)<br>ype:<br>Max Module<br>sptions:<br>System Advanced Recorder Privacy Rep.pos<br>r console ID<br>f private radios<br>Start range En | ieneral Modules Advanced Remote License<br>idules:<br>)<br>Max Module<br>iptions:<br>System Advanced Recorder Privacy Rep.pos.<br>r console ID<br>f private radios<br>Start range End range |

Remember to set the appropriate parameter in the 'Voice Recording Site' column in Subscriber Access Control in the Radio Management tool for this ID.

1003

1

🗢 Device ID 보 Enabled on System 😕 Queue Priority 🈕 Allowed Sites 🗢 Telephone Gateway Siti 🈕 Voice Recording Site 🕫

<All Sites>

None

MINIS VIDO

Dev 3

Console

Device Type 🔺 🍽 Radio Alias 🖶 Serial Number 🖶 Physical Serial Number

![](_page_30_Picture_1.jpeg)

#### 2. HeGPS in ConSEL PLUS

To use HeGPS, on the CoSEL PLUS side, in the radio server application, go to the 'Modules' tab, then 'Pos. Rep.' (Position Reporting). In the bottom part of the window, in the 'Reporting type' column, select 'CSBK Enhanced.' On the Radio Management side, set CSBK as the GPS type and configure the geographic coordinates for SITE.

3. Enhanced GNSS Window Size

To properly set the Enhanced GPS Window Size parameter in Radio Management, first, during the configuration of GPS position reporting on the object (Properties - right mouse button - edit), use a calculator to calculate the window size value.

After determining the window size, set this parameter in Radio Management.

4. Private Call Type

In both the 'module' section of the Radio Server Configuration and in Radio Management, set the type of private calls (FOASCU, OACSU). The parameter must be the same in both cases.

5. Dispatcher and radio contact

To both send messages to the console and make private calls, add two contacts with the same ID in Radio Management. One contact is the dispatcher contact, and the other is the radio contact. In this setup, messages from the radio will be sent to the dispatcher contact, while private messages will be made to the radio contact.

![](_page_30_Picture_11.jpeg)